## How to access the Student Message Form on a COMPUTER:

• <u>Step 1</u>: Log in to your SBS Parent RenWeb account. (You may access this portal directly from the homepage of our website: www.sbscrusaders.com)

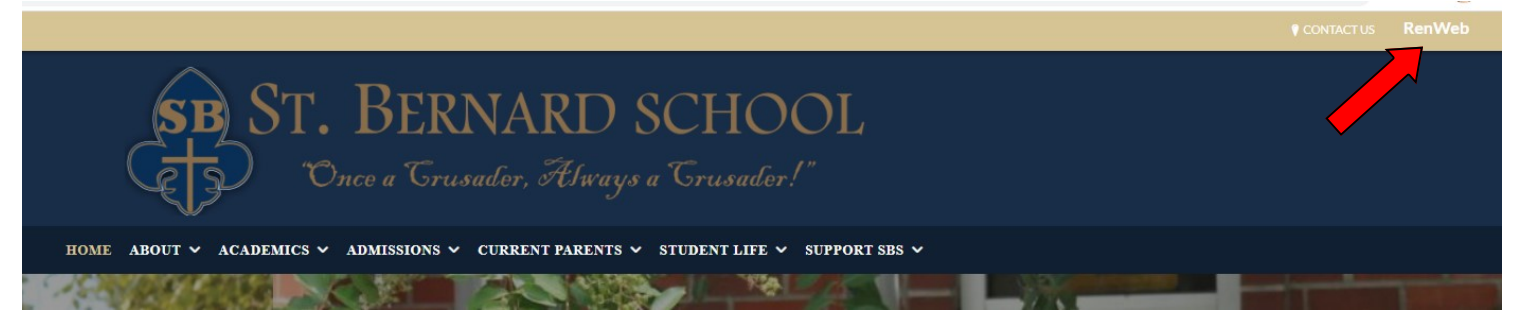

- Step 2: Select the SCHOOL tab
- **<u>Step 3</u>**: Click on STUDENT MESSAGES, which is listed under the Announcements section.

| ≡ | St E | Bernar | d Scl | nool |
|---|------|--------|-------|------|
|   |      |        |       |      |

| SB |                    | Announcements                                                                                                    |
|----|--------------------|----------------------------------------------------------------------------------------------------|
|    | school ^           | Student Messages   Please fill out this form to leave a student message for your child(ren). https://forms.gle/UfUcfLUkqDvZSate8 |
|    | School Home        |                                                                                                    |
|    | Calendar           | Events                                                                                                    |
|    | Directory          | Today Tomorrow                                                                                                    |
|    | Classes            |                                                                                                    |
|    | Resource Documents | No events found.                                                                                                    |
|    | Web Forms          |                                                                                                    |
|    | Surveys            |                                                                                                    |
|    | 😫 Student 🗸 🗸      |                                                                                                    |

• **<u>Step 4</u>**: Click on the hyperlink that appears in the pop up window.

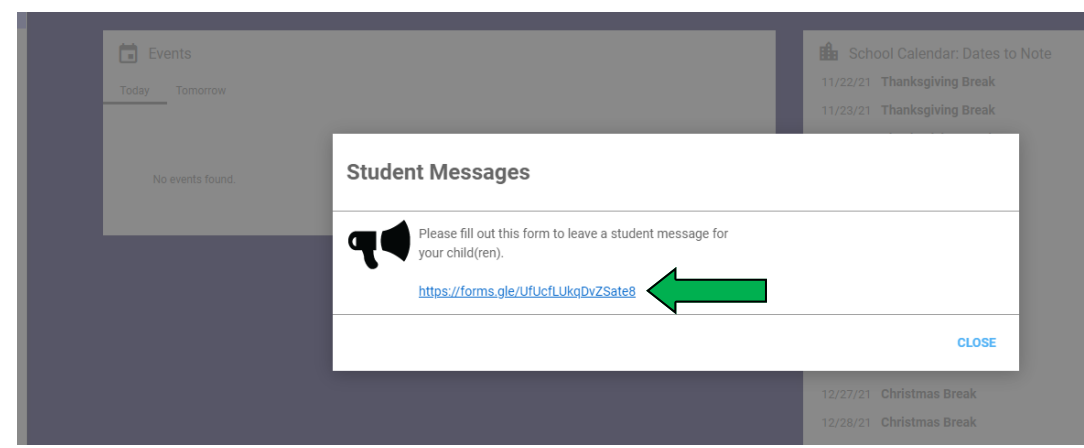

• <u>Step 5</u>: READ THE INSTRUCTIONS, complete the form by answering the questions listed & hit submit.

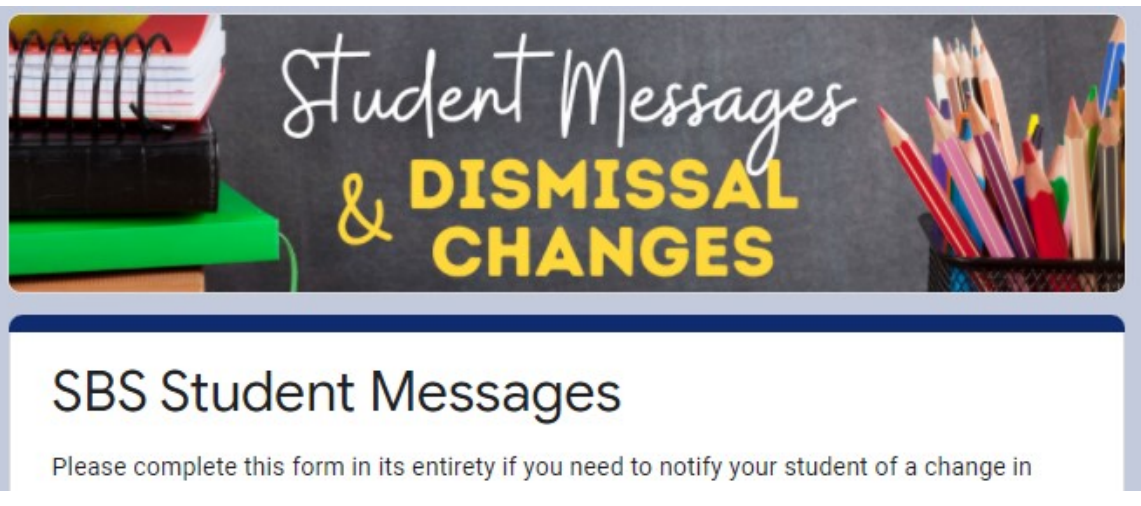